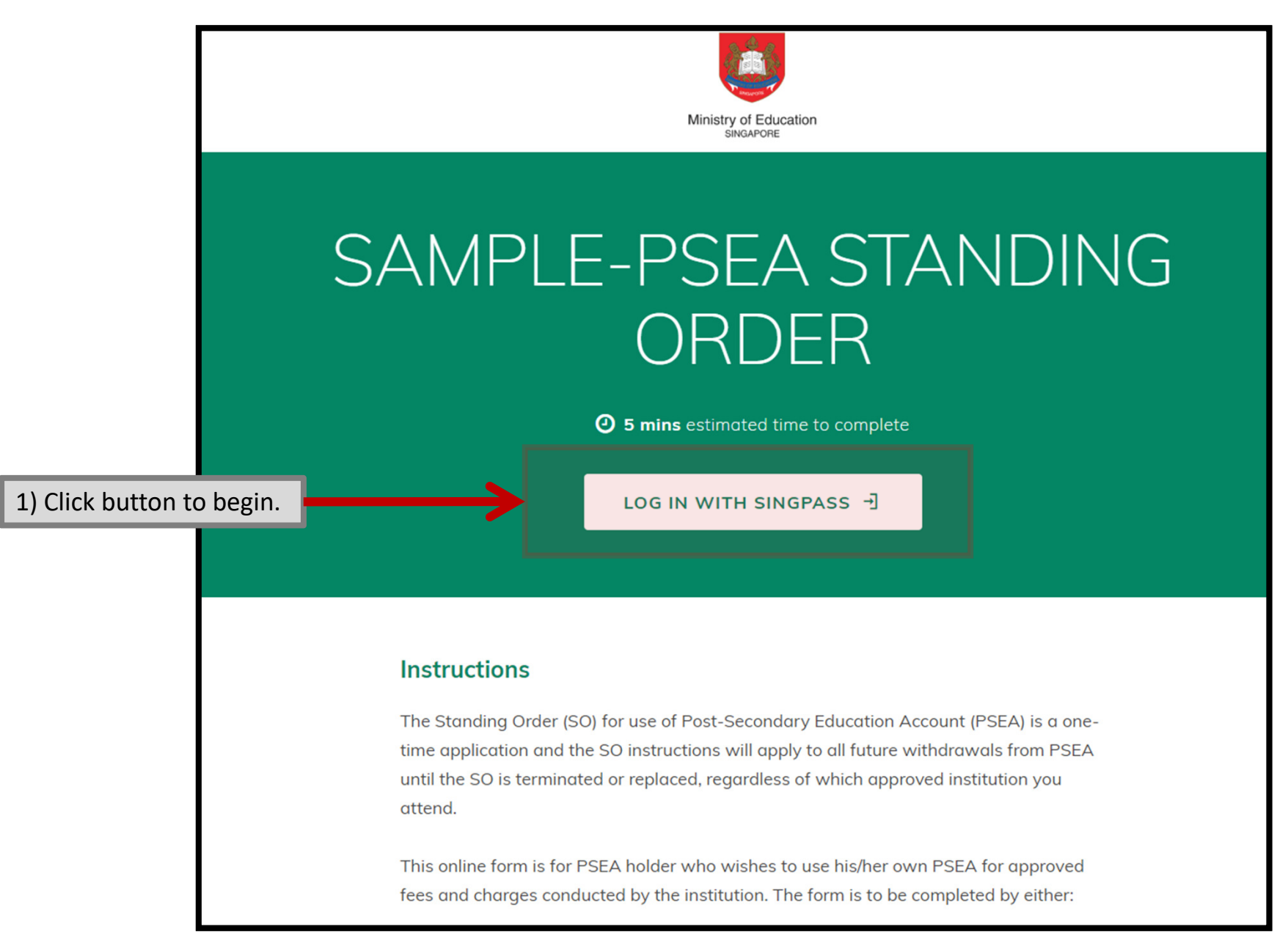

#### Upcoming Scheduled Maintenance

The SingPass system will be undergoing scheduled maintenance to serve you better and will not be available on 4 Aug 2019, from 12am to 8am. Please plan your transactions in advance. Thank you for your understanding.

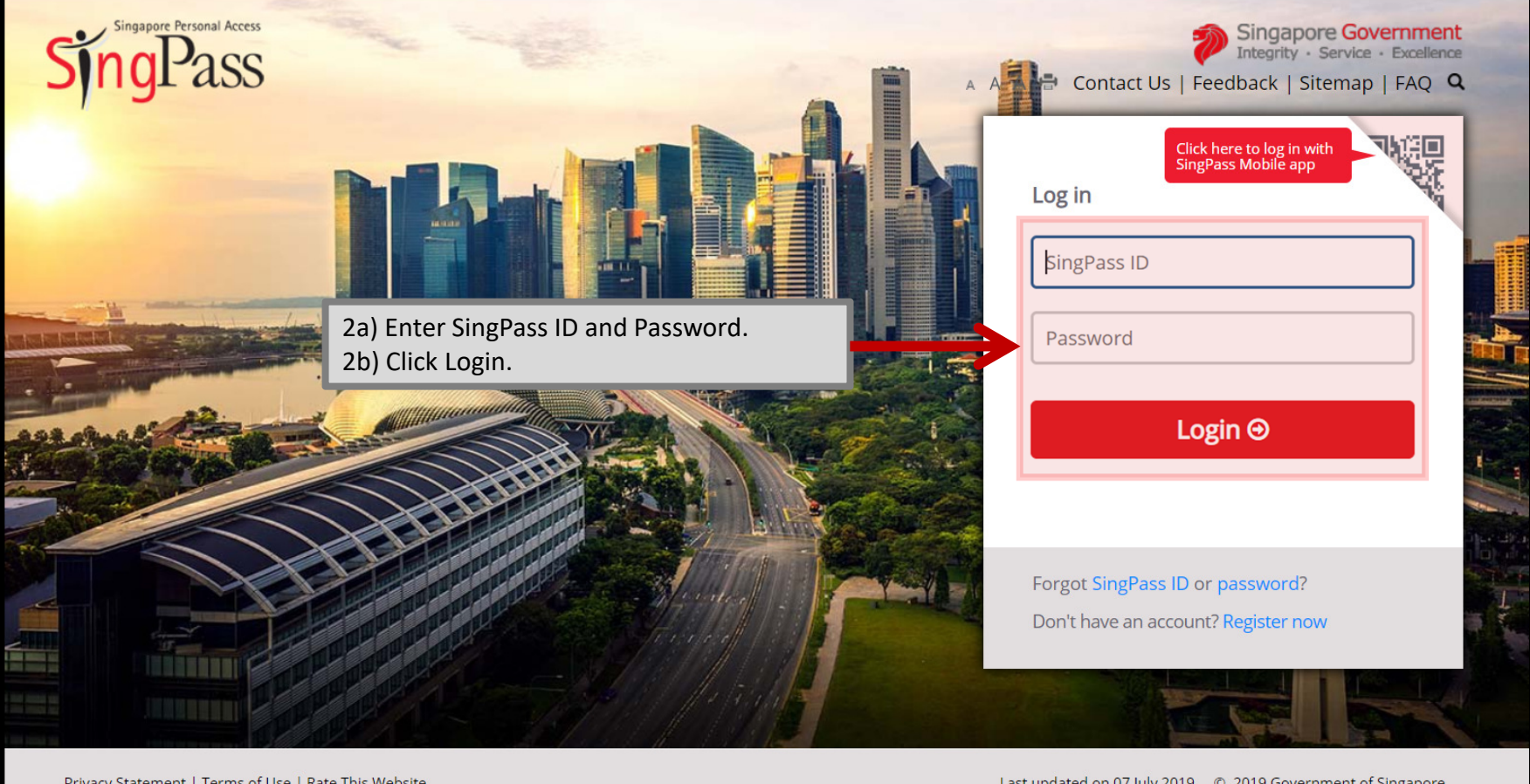

Privacy Statement | Terms of Use | Rate This Website

Last updated on 07 July 2019 © 2019 Government of Singapore

### Instructions

The Standing Order (SO) for use of Post-Secondary Education Account (PSEA) is a onetime application and the SO instructions will apply to all future withdrawals from PSEA until the SO is terminated or replaced, regardless of which approved institution you attend.

This online form is for PSEA holder who wishes to use his/her own PSEA for approved fees and charges conducted by the institution. The form is to be completed by either:

i. the account holder (the student), if he/she is 21 years old or above; ORii. a parent / legal guardian if the account holder (the student) is below 21 years old.

\* NOTE: If the student is using sibling's PSEA, please fill in the hardcopy application form and submit to your institution. Click on the link to download the form: https://www.moe.gov.sg/docs/default-source/document/education/postsecondary/files/psea-standing-order-form.pdf

#### 1. You are a:

Student (aged below 21 years old as of today).

- Student (aged 21 years old and above as of today).
- Parent of child (the "student").
- Legal guardian of ward (the "student") who is below 21 years old.

3a) Click one of the options button.

#### SUBMIT

## If you are the ACCOUNT HOLDER/STUDENT (age below 21 years old as of today)

### **Important**

If you are <u>below</u> 21 years old, please request your parent or guardian to log in with his/her Singpass Account to submit the PSEA Standing Order application on your behalf

Our online form will not stop you from submitting multiple times using different options (e.g. you are below 21 years old but selected "Parent of child (the "student")" to complete the form. MOE conducts thorough checks and will reject applications that do not meet the eligibility criteria.

#### 1. You are a:

- Student (aged below 21 years old as of today).
- Student (aged 21 years old and above as of today).
- ) Parent of child (the "student").
- Legal guardian of ward (the "student") who is below 21 years old.

You are below 21 years old. Please inform your parent/legal guardian to log in with her/her Singpass Account to submit the PSEA Standing Order application on your behalf.

#### 2. Email (Below 21 years old)

An email will be sent to provide you with additional instructions.

me@example.com

SUBMIT

## If you are the ACCOUNT HOLDER/STUDENT (age 21 years old and above as of today)

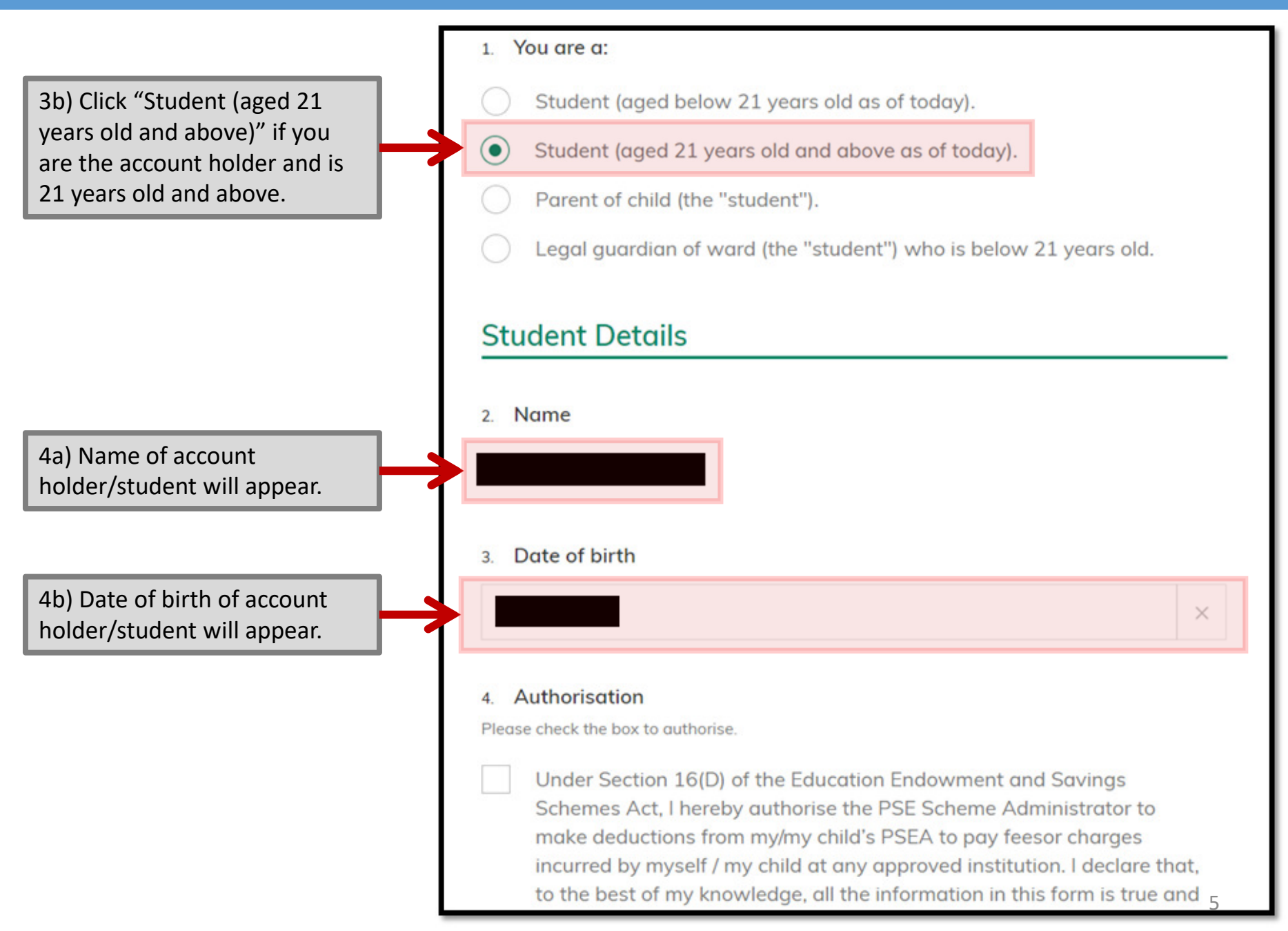

# If you are the <u>PARENT</u> of child/account holder/student

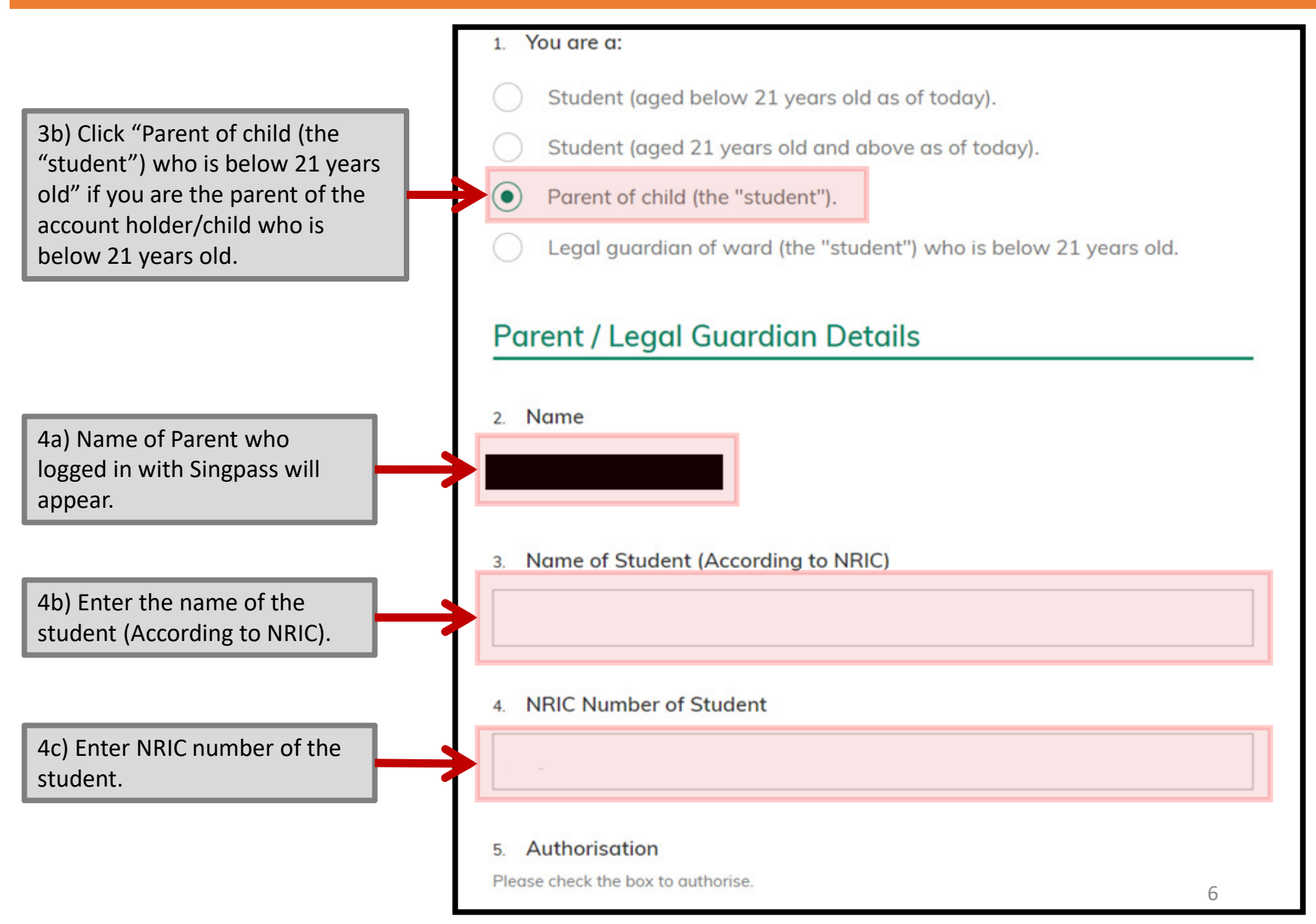

# If you are the LEGAL GUARDIAN of ward/account holder/student (Part 1)

3b) If you are the legal guardian of the account holder/ward who is below 21 years old, click "Legal Guardian of ward (the "student") who is below 21 years old"

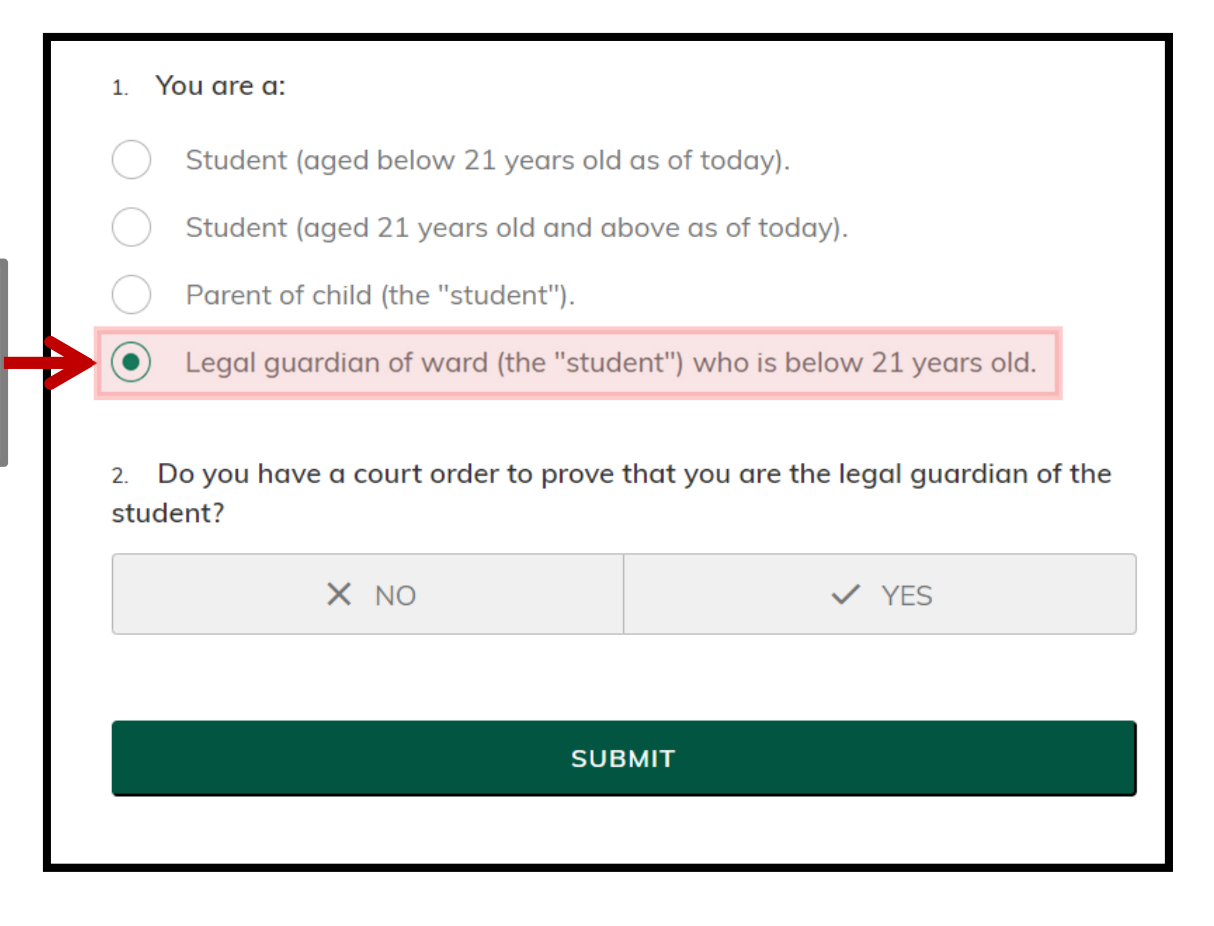

## A court order is required to be submitted in order to complete the application.

# If you are the <u>LEGAL GUARDIAN</u> of ward/account holder/student (Part 2)

3b) If you are the legal guardian of the account holder/ward who is below 21 years old, click "Legal Guardian of ward (the "student") who is below 21 years old"

3c) Click "YES" if you have a softcopy pf the court order

4) Please click "UPLOAD FILE" to attach a scanned copy of the court order or relevant document(s) to indicate that you are the legal guardian of the ward.

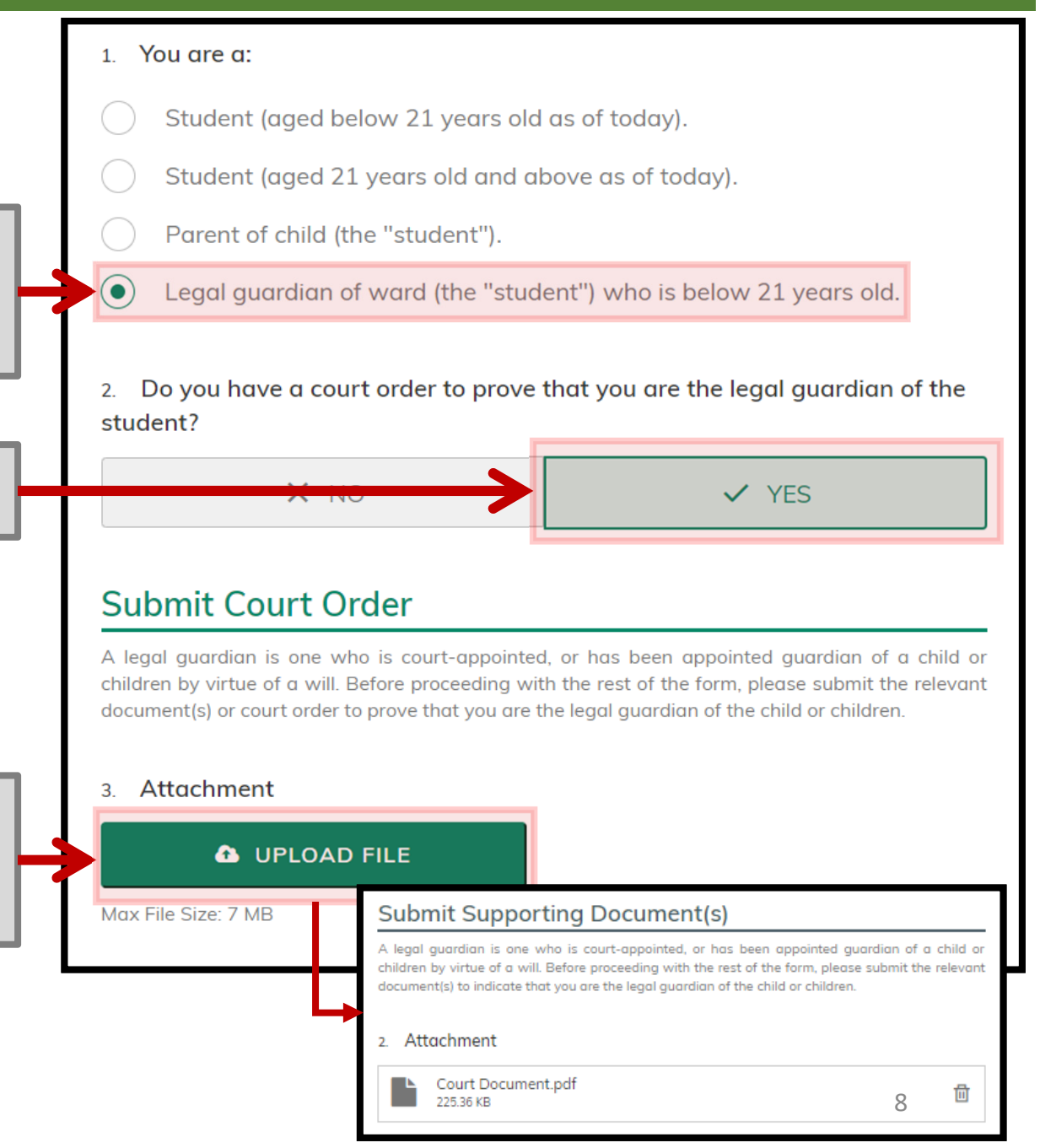

5) Click on the box to authorise PSE Scheme Administrator to make deduction from your / your child's / your ward's PSEA to repay for the loan(s).

6a) Enter your contact number in case we need to contact you.

6b) Enter your email address if you wish to receive an acknowledgement email upon submitting the form.

6c) Click "Submit" once done.

4. Authorisation

Please check the box to authorise.

Under Section 16(D) of the Education Endowment and Savings Schemes Act, I hereby authorise the PSE Scheme Administrator to make deductions from my/my child's PSEA to pay feesor charges incurred by myself / my child at any approved institution. I declare that, to the best of my knowledge, all the information in this form is true and accurate. In connection with this application, I will furnish to the PSE Scheme Administrator any documents which the PSE Scheme Administrator may require for verification purposes and also authorise the PSE Scheme Administrator to obtain from the relevant authorities/ persons any information or documents which may be required for such purposes.

### **Contact Details**

5. Contact Number of Student

#### 6. Email (Confirmation)

[Do not reply to this email] An acknowledgement email will be sent to this email address.

me@example.com

SUBMIT

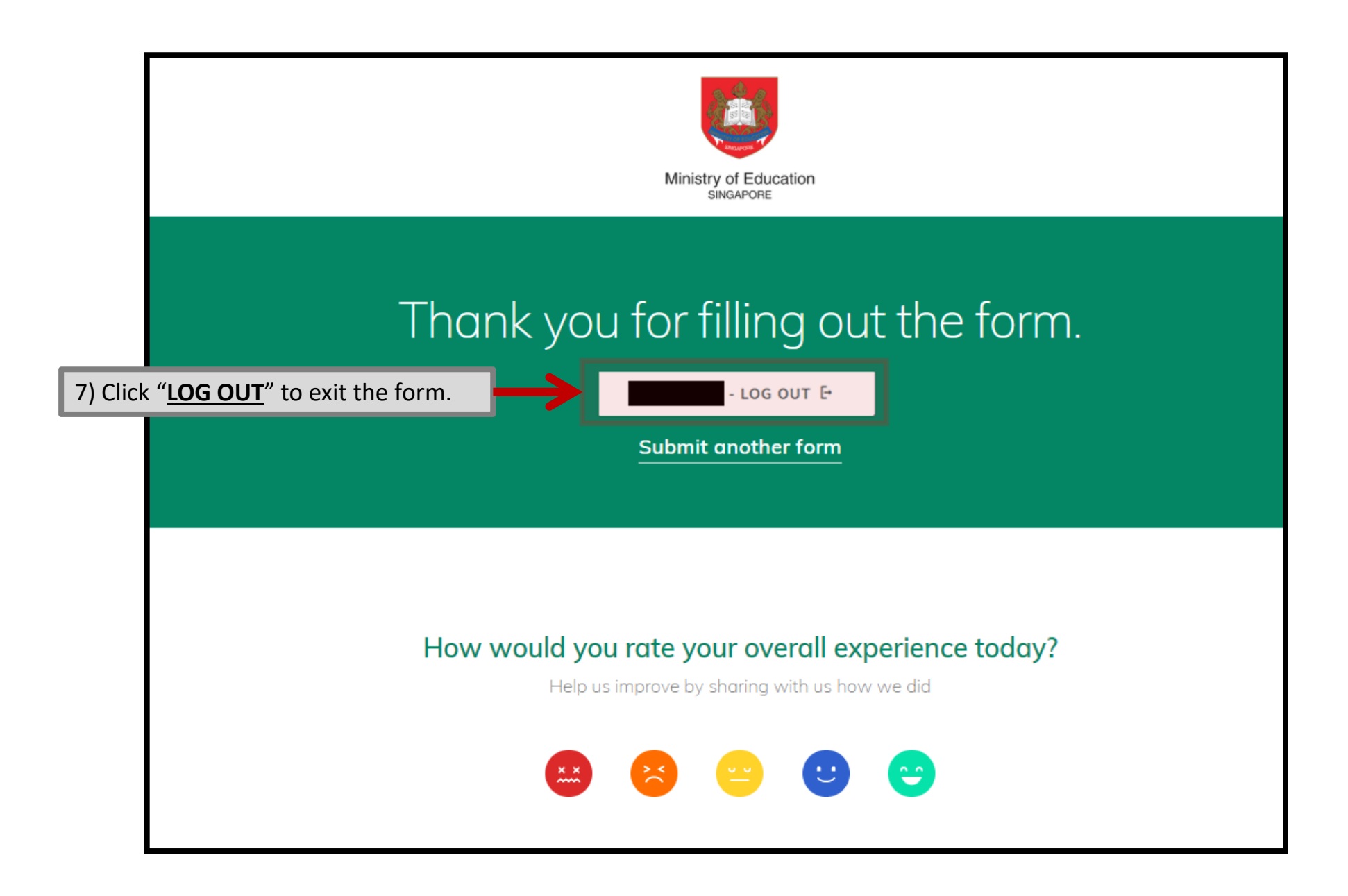